## **DOB NOW – Waiver and Deferral** Applicants / Industry Users

Last Updated: 03/01/2018

#### The following steps detail how to:

- 1. Request a Waiver or Deferral on a Document
- 2. Verify if a Waiver/Deferral Request has been Approved
- 3. Upload or Re-Request a Waiver/Deferral Request after a Rejection

#### What is a Deferral versus a Waiver request?

Deferral: To postpone providing a required document until a later phase in the application process.

**Waiver:** To <u>not</u> have to provide a required document as part of an application.

A Waiver or Deferral request will generally be entered in place of uploading one or more required documents prior to submission of a filing. In some cases, a request may also be submitted if the filing is in *Objections* or *QA Failed* phases.

Only certain Document Types may be Waived or Deferred through DOB NOW and only during certain phases. *See Note on Page 3.* 

Waiver and Deferral requests are permitted in conjunction with the following work types as of February 2018:

| - Antenna    | - Construction Fence | - Curb Cut           |
|--------------|----------------------|----------------------|
| - Plumbing   | - Sidewalk Shed      | - Sign               |
| - Sprinklers | - Standpipe          | - Supported Scaffold |

NOTE: A Waiver or Deferral Request will only be reviewed upon submitting the entire filing (clicking 'File' for an initial filing or clicking 'Resubmit' for a resubmission).

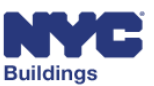

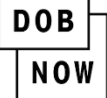

# How to Submit a Waiver or Deferral Request

## Log-in to Dashboard

- 1. From the **Dashboard**, enter the Job Filing Number.
- 2. Click on the Job Filing Number from the Search Results.

| Filter My Jobs -   C Refresh     1   Job Number ·   Filing Type ·   Filing Status ·   Address ·   Borough ·   Applicant of Record ·   Owner ·   Created =     1   M00314950 *   I1   New Job Filing   Pre-Filing   522 FIFTH AVENUE   MANHATTAN   ADAM JOE2   01/11/2018 | My. | obs My Work Pe              | ormits My A | HV Work Permits | My LOC Request  | s My Sign Off Req | uests Job N | lumber Search  |          |         |                                    |
|----------------------------------------------------------------------------------------------------|-----|-----------------------------|-------------|-----------------|-----------------|-------------------|-------------|----------------|----------|---------|------------------------------------|
| 1   Job Number ▼   Filing Type ▼   Filing Status ▼   Address ▼   Borough ▼   Applicant of Record ▼   Owner ∨   Created ≡     2   M00314950   I1   New Job Filing   Pre-Filing   522 FIFTH AVENUE   MANHATTAN   ADAM JOE2   01/11/2018                                    | F   | ilter My Jobs 🗸             |             |                 |                 |                   |             |                |          |         | ${oldsymbol{\mathcal{C}}}$ Refresh |
| 2 M00314950 I1 New Job Filing Pre-Filing 522 FIFTH AVENUE MANHATTAN ADAM JOE2 01/11/2018                                                                                                    | 1   | Job Number V<br>M00314950 X | Filing NuY  | Filing Type 🛛 🗸 | Filing Status ~ | Address ~         | Borough ~   | Applicant of F | Record ~ | Owner ~ | Created ≡                          |
|                                                                                                    | 2   | M00314950                   | 11          | New Job Filing  | Pre-Filing      | 522 FIFTH AVENUE  | MANHATTAN   | ADAM JOE2      |          |         | 01/11/2018                         |

#### **Documents**

The job filing will open.

3. Select the Documents chevron to continue.

| Save Preview to File Job# M00314950 Filing# 11 | ☑ View Filing ☑ ⊅Paymer | nt History DTrace Histo | ry Property Profile Obshboard |
|------------------------------------------------|-------------------------|-------------------------|-------------------------------|
| Plans/Work (PW1) 3 Documents                   | Work Permi              | it (PW2)                | Statements & Signatures       |
| Additional Supporting Documents                |                         | Application I           | Highlights                    |
| Automat Supporting Documents +                 |                         | Location                | 522 FIFTH AVENUE              |
| Required Documents 🗸                           |                         |                         | MANHATTAN 10036               |
| •                                              |                         | Job Number              | M00314950                     |

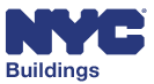

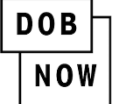

#### **Request Waiver or Deferral**

- 4. Under Required Documents...
- 5. Click the Select Action Dropdown menu next to the document listed in the Required Documents grid.
- 6. If this option is applicable to the document, select **Request Waiver or Deferral**.

| Created On ~ | Document Name 🔺 🗸 🗸                   | Document Status ~  | Prior To 🔺 🗠 | Uplo 5 | Action ~                       |
|--------------|---------------------------------------|--------------------|--------------|--------|--------------------------------|
|              |                                       | Drofiling Deferral |              |        |                                |
| 2018-01-11   | Adult Establishment Approval          | Requested          | Approval     | 1      | Select Action: 🔹               |
| 2018-01-11   | Doc 1                                 | Required           | Approval     | 1      | Select Action: 🔹               |
| 2018-01-11   | Doc 2                                 | Required           | Approval     | 1      | Select Action: 🔹               |
| 2018-01-11   | DPL-1: Design Professional Seal & Sig | Required           | Approval     | 1      | Select Action:                 |
| 2018-01-11   | Flood Zone Compliance                 | Required           | Approval     | 1      | View Request<br>Request Waiver |
| 2018-01-11   | Flood Zone Design Certification       | Required           | Approval     |        | Request Deferral               |

NOTE: If the Action Menu is inactive the Ø symbol appears - neither a Waiver nor Deferral may be requested for this Document Type.

- For WAIVERS, if the option is not available, you may instead complete an <u>Al1: Additional Information</u> form.
- For DEFERRALS, if the option is not available, you may instead complete a <u>DOB NOW Online Help</u> form.

### **Action Menu Options**

From the Action column, click the Select Action dropdown menu:

- View Request: View previous Request Form.
- Edit Waiver/Deferral: Edit the request for Waiver or Deferral before it is submitted.
- **Cancel Waiver/Deferral**: Cancel the request for Waiver/Deferral and upload the Required Document.

| Action ~       |   |
|----------------|---|
|                |   |
| Select Action: | • |
| Select Action: |   |
| View Request   |   |
| Edit Waiver    |   |
| Cancel Waiver  |   |

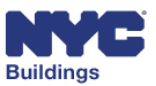

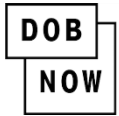

#### DOB NOW: *Waiver and Deferral* How to Submit a Waiver or Deferral Request

### **Click Yes**

7. Confirmation box will appear. Click Yes to request Waiver or Deferral for the selected document.

| Confirm                                                               | × |
|-----------------------------------------------------------------------|---|
| Please confirm if you would like to request waiver for this document. |   |
| 7 Yes No                                                              |   |

## **Complete Description Field**

A New Waiver or Deferral Request Form will appear. The fields shaded in gray are prepopulated.

- 8. Enter the reason why the Waiver or Deferral is being requested into the **Description** field.
- 9. Click Save.

| New Waiver Request Form             |                 |                 |
|-------------------------------------|-----------------|-----------------|
| Document Name                       | Document Status | Prior To Status |
| Doc 2                               | Waiver Rejected | Approval        |
| Description*                        |                 |                 |
| <insert here="" reason=""></insert> |                 |                 |
| 480 characters remaining            |                 | 9 Save Cancel   |

## Notification

**10.** A Notification box to confirm your

Waiver or Deferral request will appear. Click **OK**.

**<u>REMINDER:</u>** The request will not be reviewed until the entire filing is submitted.

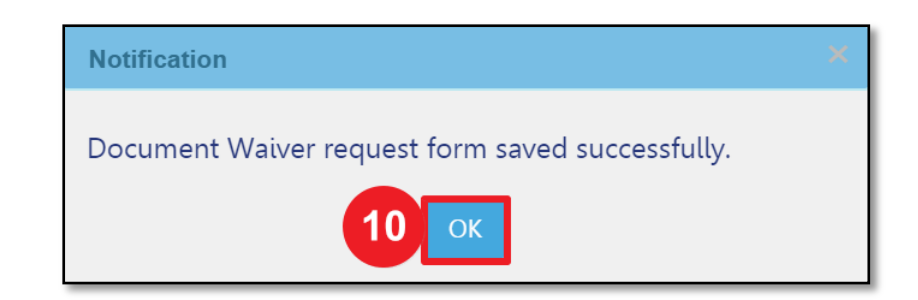

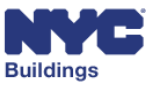

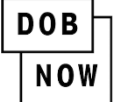

## **Document Status**

**11.** Under the **Required Documents** field, the **Document Status** will change to **Pre-filing Waiver** or **Deferral Requested**.

| Required Document | ts 🗸                                        |                                 |          |
|-------------------|---------------------------------------------|---------------------------------|----------|
| Created On V      | Document Name 🔺 🗸 🗸                         | Document Status V               | Prior To |
| 2018-01-11        | Adult Establishment Approval                | Prefiling Deferral<br>Requested | Approval |
| 2018-01-11        | Doc 1                                       | Required                        | Approval |
| 2018-01-11        | Doc 2 11                                    | Prefiling Waiver<br>Requested   | Approval |
| 2018-01-11        | DPL-1: Design Professional Seal & Signature | Required                        | Approval |

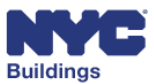

## Verify if a Waiver/Deferral has been Approved

After the Department of Buildings reviews the request, the applicant will receive an email indicating whether the request was Approved or Rejected. Additionally, the Document Status will update as below.

## **Approved Request for Waiver or Deferral of Documents**

If a request is Approved, the Document Status column will display Waiver Approved or Deferral Approved.

| Required Doc             | uments              |                                |                                  |          |
|--------------------------|---------------------|--------------------------------|----------------------------------|----------|
| Created On ~             | Document Name 🔺 🗸 🗸 | Document Status V              | Prior To 🔺 🗸                     | Upload V |
| 2018-02-09               | Doc 1               | Waiver Approved                | Approval                         | <b>1</b> |
| 2018-02-09<br>2018-02-09 | Doc 2               | Deferral Approved<br>Submitted | Letter of Com<br>Permit Issuance | <b>1</b> |

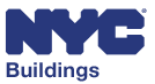

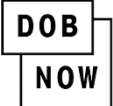

## Upload or Re-Request a Waiver/Deferral Request after a Rejection

If a request is *Rejected*, the **Document Status** column will display **Waiver Rejected** or **Deferral Rejected**.
Users should read the reviewer's comments prior to either uploading the document or re-requesting a Waiver or Deferral.

NOTE: The applicant will receive an email indicating that the request has been rejected. However, action cannot be taken on this document until you receive an additional email indicating 'Objections Raised' or 'QA Failed'.

| Required Docume | ents  |               |                   |              |
|-----------------|-------|---------------|-------------------|--------------|
| Created On V    |       | Document Name | Document Status ~ | Prior To     |
|                 |       |               |                   |              |
| 2018-02-14      | Doc 1 | <b>A</b>      | Deferral Rejected | Approval     |
| 2018-02-14      | Doc 2 |               | Waiver Rejected   | Approval     |
| 2018-02-14      | Doc 3 |               | Submitted         | Permit Issua |

### **View Comments in Trace History**

2. To view comments for a previously submitted Waiver/Deferral request, select the **Action** drop-down menu, then select the **View Request** option.

| Required Do | cuments       |   |                   |              |          | ~                |
|-------------|---------------|---|-------------------|--------------|----------|------------------|
| Created On∽ | Document Name | ~ | Document Status ~ | Prior To ▲~  | Uplo.:.  | Action ~         |
| 2018-02-14  | Doc 1         |   | Waiver Approved   | Approval     | <b>1</b> | Select Action:   |
| 2018-02-14  | Doc 2         |   | Waiver Rejected   | Approval     | 1        | Select Action: 🔹 |
| 2018-02-14  | Doc 3         |   | Submitted         | Permit Issua | 1        | Select Action: 2 |
| 2018-02-14  | Doc 4         |   | Submitted         | Letter of Co | 1        | View Request     |

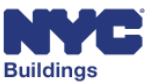

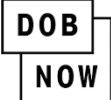

3. A View Request Form window will appear.

| ocument Name                              | Document Status        | Prior To Status | <b>D</b> Trace History |
|-------------------------------------------|------------------------|-----------------|------------------------|
| Doc 2                                     | Waiver Rejected        | Approval        |                        |
| Description*                              |                        |                 |                        |
| The Insurance Agency has not sent the rec | uired document as yet. |                 |                        |
|                                           |                        |                 |                        |

4. Select Trace History button in the upper-right corner.

| View Request Form |                                     |
|-------------------|-------------------------------------|
| Document Status   | 4 DTrace History<br>Prior To Status |
| Waiver Rejected   | Approval                            |
|                   |                                     |
|                   | Cancel                              |

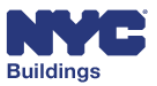

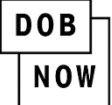

5. A drop-down will appear below the current **View Request Form** with the **Comments** of the request.

| View Request Form      |                |                                                                      |                       |          |                                                            |                     |                        |
|------------------------|----------------|----------------------------------------------------------------------|-----------------------|----------|------------------------------------------------------------|---------------------|------------------------|
| Document Name<br>Doc 2 |                | Docume<br>Waiver                                                     | nt Status<br>Rejected |          | Prior To S<br>Approva                                      | tatus<br>I          | <b>೨</b> Trace History |
| Description*           |                |                                                                      |                       |          |                                                            |                     |                        |
| 454 characters remain  | ng             | aring this document.                                                 |                       |          | 5                                                          |                     |                        |
| Created Date ▼~        | Request Type ~ | Requestors Comments ~                                                | Action Performed By   | Action ~ | Comments ~                                                 | Original Prior To ~ | Defer Until ~          |
| 02/14/2018 12:05:      | Waiver         | The Insurance Agency has<br>not finished preparing<br>this document. | Plan Examiner         | Reject   | Description is unclear.<br>Please provide<br>more details. | Approval            |                        |
|                        |                |                                                                      |                       |          |                                                            | •                   | Cancel                 |

#### 6. Click Cancel to exit the window.

| View Request Form      |                       |                                          |                       |        |                                 |                      |               |
|------------------------|-----------------------|------------------------------------------|-----------------------|--------|---------------------------------|----------------------|---------------|
| Document Name<br>Doc 2 |                       | Docume<br>Waiver                         | nt Status<br>Rejected |        | Prior To S<br>Approv            | i <b>tatus</b><br>al | Trace History |
| Description*           |                       |                                          |                       |        |                                 |                      |               |
| 454 characters remain  | ing<br>Pequest Type ≻ | Requestors Comments ×                    | Action Performed By   | Action | Commente                        | Original Prior To X  | Defer Hotil V |
| 02/14/2018 12:05:      | Waiver                |                                          | Plan Examiner         | Reject | Description is unclose          | Approval             | Delei onta    |
| 02/11/2010 12:05       | Watter                | not finished preparing<br>this document. |                       | hijeet | Please provide<br>more details. | , pprovat            |               |

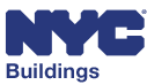

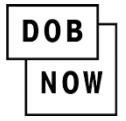

## **Options**

7. Based on the decision made, continue with the following options:

Select the **Upload** icon and upload the document.

| Required Do             | cuments       |                     |                     |                  |
|-------------------------|---------------|---------------------|---------------------|------------------|
| Created On <sup>∨</sup> | Document Name | ✓ Document Status ✓ | Prior To Y Upload V | Action ~         |
| 2018-02-14              | Doc 1         | Waiver Approved     | Approval            | Select Action: 🔻 |
| 2018-02-14              | Doc 2         | Waiver Rejected     | Approval 👥 7        | Select Action: 🔹 |
| 2018-02-14              | Doc 3         | Submitted           | Permit Iss          | Select Action:   |
| 2018-02-14              | Doc 4         | Submitted           | Letter of           | View Request     |
| 2018-02-14              | Doc 5         | Submitted           | Permit Iss          | Request Deferral |

#### OR

Re-request by selecting **Request Deferral** or **Request Waiver** and then follow the same procedures on Page 4.

| Required Doo | uments |               |                   |                 |          | ~                              |
|--------------|--------|---------------|-------------------|-----------------|----------|--------------------------------|
| Created On∨  |        | Document Name | Document Status V | Prior To 🔺 🗸    | Upload 🗸 | Action ~                       |
| 2018-01-18   | Doc 1  |               | Waiver Rejected   | Approval        | <u>±</u> | Select Action: 🔹               |
| 2018-01-18   | Doc 2  |               | Deferral Rejected | Approval        | 1 7      | Select Action:                 |
| 2018-01-18   | Doc 3  |               | Submitted         | Permit Issuance | <u>1</u> | View Request<br>Request Waiver |

NOTE: If you decide to re-request a Waiver or Deferral, it will be reviewed at a higher level within the Department of Buildings. When entering the description in your re-request, be sure to address the Department's comments provided in the original rejection.

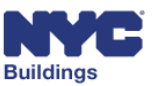

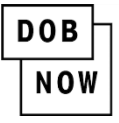

#### **REMINDER:**

If a Waiver or Deferral was rejected, the job filing will also have been returned with 'Objections Raised' or 'QA Failed' that must be addressed prior to resubmission.

The job filing may also be returned with an **Appointment** required designation.

|               | Objection Detail 🛛 🗸    | Status ~      | View <sup>,</sup> ∕ | ≡   |
|---------------|-------------------------|---------------|---------------------|-----|
| 014-FN BC 33  | Provide note that the f | Open          | Details             |     |
|               |                         |               |                     |     |
| otal Items: 1 |                         |               |                     |     |
| la a 1        |                         | ems Der Dage  | 1 - 1 of 1 it       | ems |
|               |                         | enis rei rage | 1 10114             |     |
| OB Appointm   | ents                    |               |                     |     |
| Add Appointme | ent                     |               |                     |     |
|               | tart Time 🝸 Duratio:    | Status 😪 Vie  | w 🗠 Actio           | n ≡ |
| Subject Y Si  |                         |               |                     |     |
| Subject V Si  |                         |               |                     |     |
| Subject V Si  |                         |               |                     |     |
| Subject V Si  |                         |               |                     |     |
| Subject V Si  |                         |               |                     |     |
| Subject V S   |                         |               |                     |     |

END

Г

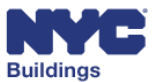